| ত্রGot:     | Sport   |           |                   |           |           |                      |                     |                              |                                |                            |                  |                  |               |         |
|-------------|---------|-----------|-------------------|-----------|-----------|----------------------|---------------------|------------------------------|--------------------------------|----------------------------|------------------|------------------|---------------|---------|
| 🍘 Dashboard | Account | Reporting | 谢 Team Management | ≓ Team Sc | cheduling | 🖌 Program R          | egistrations        | Forms                        | Referee 🛔 Fa                   | mily                       |                  |                  |               |         |
|             |         |           | Matches           |           | Event     |                      |                     | Venue                        |                                |                            | Numbe            | er               |               |         |
|             |         |           | 🛗 Referee Availab | bility    | ISL SPRI  | NG 2022 ALL A        | GES & DIVISI        | •                            | None selecte                   | d•                         |                  |                  |               |         |
|             |         |           |                   |           | Division  |                      |                     | Home Tear                    | m Aw                           | ay Team                    | Field            |                  |               |         |
|             |         |           |                   |           |           | None select          | ed 🕶                | None s                       | elected                        | None selected              |                  | None             | e selected +  |         |
|             |         |           |                   |           |           |                      |                     |                              |                                | •                          |                  |                  |               |         |
|             |         |           |                   |           | Period    | Si                   | elf Assign          | State                        |                                |                            |                  |                  |               |         |
|             |         |           |                   |           | Past      | Y                    | Current Assig       | •                            | None selecte                   | d▼                         |                  |                  |               |         |
|             |         |           |                   |           | Sea       | arch                 |                     |                              |                                |                            |                  |                  |               |         |
|             |         |           |                   |           | Matches   |                      |                     |                              |                                |                            |                  |                  |               |         |
|             |         |           |                   |           | Number    | Division             | Time                | Venue                        | Home Team                      | Away Tear                  | n                | Your<br>Position | State         |         |
|             |         |           |                   |           | 696       | Girls 18/19U<br>1st  | 03/08/2022<br>18:30 | Grand Park<br>GP #08         | Indiana Fire Ju<br>2004G White | niors Dynamo 20<br>Red     | 003 Girls        | Center           | accepted      | Details |
|             |         |           |                   |           | 518       | Girls 15U<br>Premier | 03/10/2022<br>19:00 | Grand Park<br>GP #08         | Indiana Fire 07<br>Academy 2   | G Impact SC<br>Girls Elite | 2007             | Center           | •<br>accepted | Details |
| () Support  |         |           |                   |           | 603       | Girls 16U 1st        | 03/25/2022<br>19:15 | Trinity Sports<br>Park TSP 2 | Indy Premier 06<br>Elite III   | GG Indiana Fin<br>2006G Wh | e Juniors<br>ite | Center           | •<br>accepted | Details |

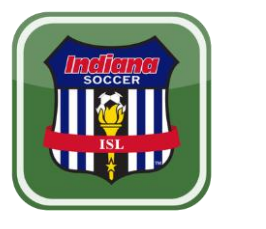

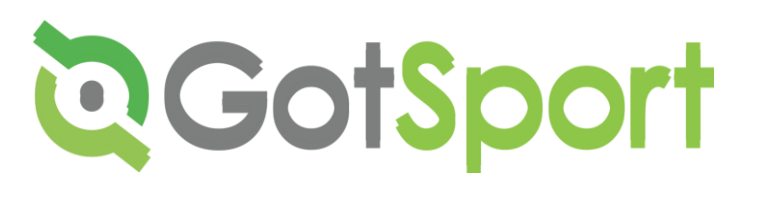

#### **Reporting Scores**

- NOTE: Each event may have different expectations about what and how games are to be reported. Be sure to follow the procedures for the event you are working.
- Click on DETAILS for the game you
   need to file a report.

The following instructions are specific for ISL (Indiana Soccer League)

|                                   | 1                  |                               |         | syste<br>Ever<br>Ever | em.go<br>nt Cod<br>nt PIN | otspo<br>de: 9<br>: SP | ort.co<br>91890<br>2022 | om/so<br>Bf<br>2 | oring        |             |                    |        |          |              | Pri       | nted    | At: 03    | /25/22             | 10:32     | 2PM E    | DT             |             |           |
|-----------------------------------|--------------------|-------------------------------|---------|-----------------------|---------------------------|------------------------|-------------------------|------------------|--------------|-------------|--------------------|--------|----------|--------------|-----------|---------|-----------|--------------------|-----------|----------|----------------|-------------|-----------|
| ield: Brandywine Park: Field 23   |                    |                               |         |                       |                           |                        |                         | - 1              | Dat          | e: 04/      | 07/22              | 2      |          | Tim          | e: 06     | :25PM   | EDT       |                    |           |          |                |             |           |
| Girls 1                           | 1U                 | 4th G                         | reen    |                       |                           |                        |                         |                  |              |             |                    |        | (        | Gar          | ne#: 9    | 78      |           |                    |           |          |                |             |           |
| I IMPACT SC 2011 GIRLS BLACK 2 Sc |                    |                               |         |                       | Score                     |                        | A                       | BLUE             |              | ER SO       | CERB               | LAST U | 11 GIRLS |              |           |         | Score     |                    |           |          |                |             |           |
| Coach                             | 2                  | 2542473                       |         |                       | Todd 1                    | Thon                   | mpson                   |                  |              | (           |                    |        | ach      | 3            | 103638    | 3       |           | Matthew            | Robe      | orts     |                |             |           |
| Coach                             | 2                  | 2542498                       |         |                       | Wesle                     | ву Мо                  | lckinne                 | y.               |              | _           |                    | Co     | ach      | 3            | 797917    | '       |           | Sara Ro            | berts     |          |                |             |           |
|                                   | +                  |                               |         |                       |                           |                        |                         |                  |              |             |                    |        |          | +            |           |         |           |                    |           |          |                |             |           |
| ID                                |                    |                               | #       | Name                  |                           |                        |                         | 1                | DOB          | Yellow      | Red                |        | ID       |              |           | #       | Name      |                    |           | 1        | DOB            | Yellow      | Red       |
| 35096                             | 29                 |                               | _       | Willow                | Addisor                   | n                      |                         |                  | 07/11        |             |                    | 1      | 39925    | 568 (        | CP)       | 7       | Sydney    | / Allen            |           |          | 07/12          |             |           |
| 35096                             | 27<br>61           |                               | _       | Molly                 | Cress                     | and                    |                         |                  | 09/11        |             |                    | 2      | 50461    | 198<br>729   |           |         | Adelyn    | Brown<br>yn Cortwr | abt       | -        | 02/11          |             | -         |
| 27805                             | 604                |                               |         | Charle                | tte Drav                  | nis<br>/is             |                         |                  | 06/11        | -           |                    | 4      | 39925    | 569          |           | 10      | Camille   | e Chanev           | yn        |          | 11/11          |             | -         |
| 35096                             | 30                 |                               |         | Jamas                 | yn Lusb                   | y                      |                         |                  | 03/11        |             |                    | 5      | 39925    | 571 (        | CP)       | 9       | Audrey    | Diehl              |           |          | 07/12          |             |           |
| 35096                             | 26                 |                               |         | Elizab                | eth Matt                  | thews                  | 5                       |                  | 07/11        |             |                    | 6      | 58715    | 546          |           | 19      | Mallory   | Diehl              |           |          | 03/11          |             |           |
| 27805                             | 03                 |                               | _       | Hailey                | Mullin                    |                        |                         | _                | 09/11        |             |                    | 7      | 50443    | 349 (<br>270 | CP)       | 27      | Mila Ea   | ads                |           |          | 02/12          |             |           |
| 2780                              | 06<br>05           |                               |         | Emers                 | n Ryan<br>Ion Stier       | mour                   |                         |                  | 08/11        | -           |                    | 8      | 39943    | 379<br>572   |           | 11      | Alina K   | ahler              |           | -+       | 06/11          |             | -         |
| 0 35096                           | 28                 |                               | _       | Harpe                 | r St amo                  | our                    |                         | _                | 08/11        |             |                    | 10     | 39925    | 573          |           | 2       | Avah N    | Icintire           |           |          | 09/11          |             |           |
|                                   |                    |                               |         |                       |                           |                        |                         |                  |              |             |                    | 11     | 39925    | 574          |           | 5       | Mallory   | / Mckillop         |           |          | 04/11          |             |           |
| _                                 |                    |                               | _       |                       |                           |                        |                         | _                |              | _           |                    | 12     | 39944    | 401          |           | 8       | Maran     | da Mckinn          | ey        | _        | 09/11          | _           |           |
|                                   |                    |                               |         |                       |                           |                        |                         | _                |              | -           |                    | 13     | 99212    | 206          |           | 3       | Kon Ha    | Biorol             |           |          | 12/11          |             | -         |
|                                   |                    |                               | _       |                       |                           |                        |                         | _                |              |             |                    | 15     | 39925    | 575 (        | CP)       | 12      | Myla R    | itchie             |           |          | 02/12          |             |           |
|                                   |                    |                               |         |                       |                           |                        |                         |                  |              |             |                    |        |          |              |           |         |           |                    |           |          |                |             |           |
| _                                 |                    |                               | _       |                       |                           |                        |                         | _                |              | _           |                    |        |          |              |           | _       |           |                    |           | _        | -              | _           | _         |
|                                   |                    |                               |         |                       |                           |                        |                         | _                |              |             |                    |        |          |              |           |         |           |                    |           |          |                |             |           |
|                                   |                    |                               |         |                       |                           |                        |                         |                  |              |             |                    |        |          |              |           |         |           |                    |           | -        | -              |             | -         |
|                                   |                    |                               |         |                       |                           |                        |                         |                  |              |             |                    |        |          |              |           |         |           |                    |           |          |                |             |           |
| _                                 |                    |                               | _       |                       |                           |                        |                         | _                |              | _           |                    |        |          |              |           | _       |           |                    |           | _        | _              | _           |           |
|                                   |                    |                               |         |                       |                           |                        |                         |                  |              |             |                    |        |          |              |           |         |           |                    |           |          |                |             |           |
|                                   |                    |                               |         |                       |                           |                        |                         | _                |              |             |                    |        |          |              |           |         |           |                    |           |          |                |             | -         |
|                                   |                    |                               |         |                       |                           |                        |                         |                  |              |             |                    |        |          |              |           |         |           |                    |           |          |                |             |           |
| _                                 |                    |                               | _       |                       |                           |                        |                         | _                |              | _           |                    |        |          |              |           |         |           |                    |           |          | _              | _           |           |
|                                   |                    |                               |         |                       |                           |                        |                         | _                |              |             |                    |        |          |              |           |         |           |                    |           |          |                |             | -         |
|                                   |                    |                               |         |                       |                           |                        |                         | _                |              | -           |                    |        |          |              |           |         |           |                    |           | -        |                |             | -         |
|                                   |                    |                               |         |                       |                           |                        |                         |                  |              |             |                    |        |          |              |           |         |           |                    |           |          |                |             |           |
| lome Go                           | ne Goals Final Sco |                               |         |                       |                           | core                   |                         | Aw               | ay Goa       | ls          |                    |        |          |              |           |         | Final S   | icore              |           |          |                |             |           |
| sy# M                             | in.                | By#                           | Min.    | By #                  | Min.                      | B                      | By #                    | Min.             |              |             |                    | By     | # M      | lin.         | By #      | Min.    | By #      | Min.               | By #      | Min.     | _              |             |           |
|                                   |                    |                               |         | -                     |                           | +                      |                         |                  |              |             |                    |        | -        |              | -         | -       | -         |                    |           |          |                |             |           |
|                                   |                    |                               |         |                       |                           |                        |                         |                  |              |             |                    |        |          |              |           |         |           |                    |           |          |                |             |           |
|                                   |                    |                               |         |                       |                           |                        |                         |                  |              |             |                    |        |          |              |           |         |           |                    |           |          |                |             |           |
| ome                               |                    |                               |         |                       |                           |                        |                         |                  |              |             |                    | Awa    | y I      |              |           |         |           |                    |           |          |                |             |           |
| ion                               |                    |                               |         |                       |                           |                        |                         |                  |              |             |                    | Sia    |          |              |           |         |           |                    |           |          |                |             |           |
|                                   |                    |                               |         |                       | By sig                    | gning ti               | this repo               | rt you ag        | ree all iter | ns reported | are valid          | 1      |          |              |           |         |           | By signir          | g this re | port you | agree all iter | ms reported | i are val |
| Referees                          |                    | Grade USSF                    |         |                       |                           |                        | ID Num                  | iber             |              | Ir          | Instructions/Notes |        |          |              |           |         |           |                    |           |          |                |             |           |
| R2                                |                    | Michael Shunneson Grassr 2020 |         |                       |                           |                        | 20000004148320          |                  |              |             |                    |        |          |              |           |         |           |                    |           |          |                |             |           |
| AR1                               |                    | David                         | Howar   | d                     |                           |                        |                         | Emeri            | t 1022       | B100000     | 000                |        |          |              |           |         |           |                    |           |          |                |             |           |
| Center                            |                    | Natha                         | n Sind  | ers                   |                           |                        |                         | Grass            | r 2032       | 6115807     | 620                |        |          |              |           |         |           |                    |           |          |                |             |           |
| Cautiona                          | ble C              | Offense (                     | Codes   |                       |                           |                        |                         |                  |              |             |                    | Se     | nding-   | Off (        | offense   | Codes   |           |                    |           |          |                |             |           |
| JB = Uns                          | portin             | ng Behav                      | ior     |                       | ł                         | FRD                    | = Fails                 | to respe         | ect requi    | red distar  | ce                 | SF     | P = Ser  | rious        | foul play |         |           | S                  | Spits a   | at oppor | nent           |             |           |
| DT = Diss                         | entb               | y word or                     | raction |                       | 1                         | L = Le                 | eaves t                 | he field         | without      | permissio   | n                  | VC     | = Viole  | entco        | nduct     |         |           | 20                 | T = Red   | ceives 2 | nd cautior     | n           |           |
| I = Persis                        | stent              | Infringen                     | nent    |                       |                           | E = E                  | Inters ti               | ne field v       | vithout r    | permissio   | 1                  |        | = Offer  | nsive        | incultin  | n or ab | usive lar | aneno              |           |          |                |             |           |

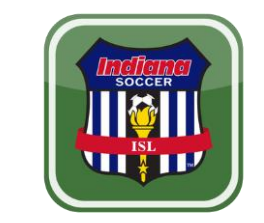

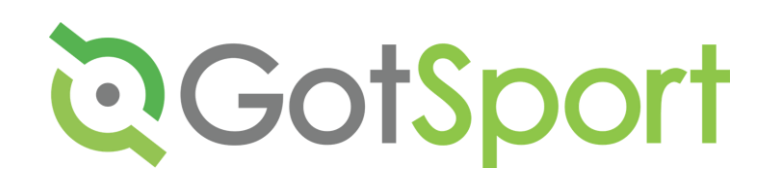

#### Game Card for ISL Games

- For every ISL game you must check the gamecards provided by the teams.
- The QR code will allow referees to view their player cards and report the scores.
- Only people on the game card can play in an ISL games. If they are not on the game card, then they are not eligible to play.

ENTER PIN

SP2022

Submit

Home Website Register Fields Clubs Scoring Input

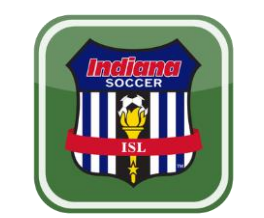

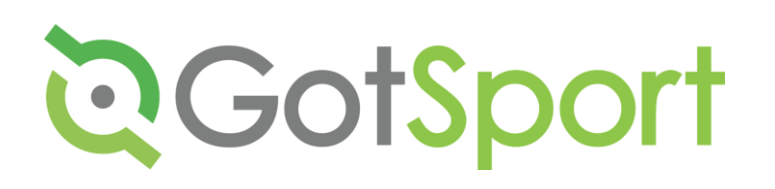

### Reporting for ISL (Indiana Soccer League)

- After clicking Game Report, it will ask you for a password.
- The PASSWORD for ISL is SP2022
- Hit the submit button

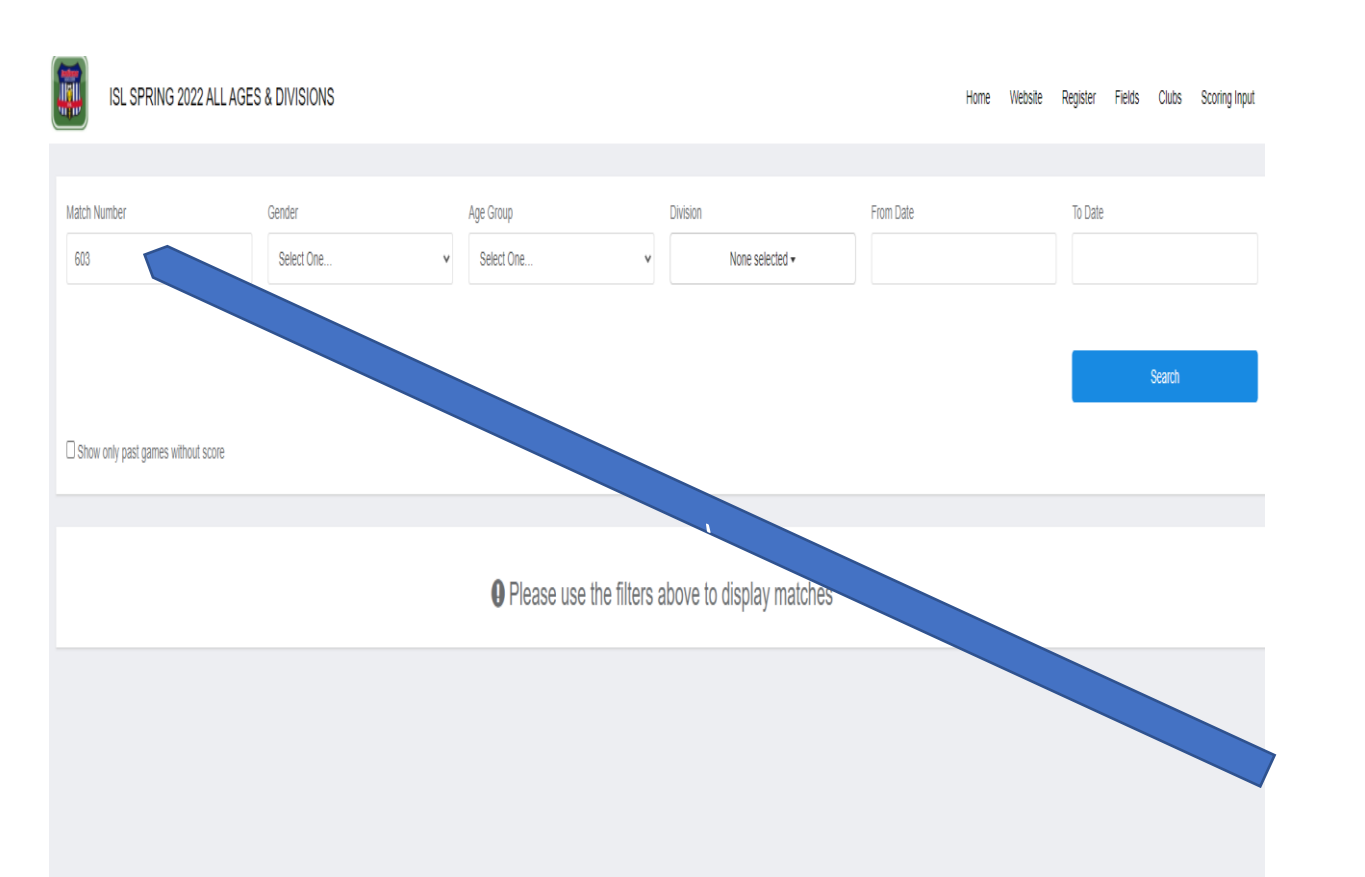

# ENTER GAME NUMBER

**Q**GotSport

- Type the Match Number of the game you need to file a report.
- Hit the submit button

| atch Number                         | Gender                             | Age Group    | Div               | ision           | From Date    | To Date             |       |
|-------------------------------------|------------------------------------|--------------|-------------------|-----------------|--------------|---------------------|-------|
| 603                                 | Select One                         | v Select One | v                 | None selected • |              |                     |       |
| ar Search                           |                                    |              |                   |                 |              |                     |       |
|                                     |                                    |              |                   |                 |              | Search              |       |
| how only past games without score   |                                    |              |                   |                 |              |                     |       |
| ng results for '603'                |                                    |              |                   |                 |              |                     |       |
| Female U16 - Girls 16U 1st          |                                    |              |                   |                 |              |                     |       |
| Team                                |                                    |              |                   |                 |              | 1                   | Score |
| Indy Premier 06G Elite III (H)      |                                    |              | 📕 Yellow (0)      | Red (0)         | 🕫 Injury (0) | <b>\$</b> Other (0) | 0     |
| Indiana Fire Juniors 2006G White (A | )                                  |              | <b>Veliow</b> (0) | <b>R</b> ed (0) | 🕈 Injury (0) | <b>\$</b> Other (0) | 1     |
| Upload Game Sheet                   |                                    |              |                   |                 |              |                     | Save  |
| VIEW ALL (0) 🔳                      |                                    |              |                   |                 |              |                     |       |
| All Indiana Fire Juniors 200        | 6G White (A) Indy Premier 06G Elit | e III (H)    |                   |                 |              |                     |       |
|                                     |                                    |              | No Match Ev       | rents           |              |                     |       |
|                                     |                                    |              |                   |                 |              |                     |       |
|                                     |                                    |              |                   |                 |              |                     |       |
|                                     |                                    |              |                   |                 |              |                     |       |

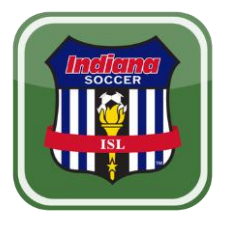

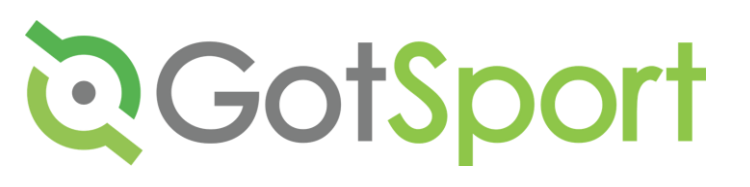

# Reporting for ISL

- DO NOT ENTER THE GAME SCORE.
- Use the yellow/red cards or the injuries/other buttons to enter that information
- Use the NOTES boxes to enter any additional game information (i.e. spectator ejections, field conditions, etc)
- Hit the save button once you have entered everything

| ISL SPRING 2022 ALL AGES             | & DIVISIONS                          |                                         |                    |            |       |           | Home Website | e Register Fields  | Clubs Scoring In    |
|--------------------------------------|--------------------------------------|-----------------------------------------|--------------------|------------|-------|-----------|--------------|--------------------|---------------------|
| Match Number                         | Gender                               | Ann Crown                               | Division           |            |       | From Date |              | To Date            |                     |
| 603                                  | Select One 🗸                         | New Match Event                         |                    |            | X     |           |              |                    |                     |
| Clear Search                         |                                      |                                         |                    |            |       |           |              |                    |                     |
|                                      |                                      | Team                                    | Occurence          | e Minute   |       |           |              |                    |                     |
|                                      |                                      | Indy Premier 06G Elite II               | v                  |            |       |           |              |                    | Search              |
|                                      |                                      | Who                                     |                    |            |       |           |              |                    |                     |
| Show only past games without score   |                                      | Salart One                              |                    |            |       |           |              |                    |                     |
|                                      |                                      | 000000000000000000000000000000000000000 |                    |            |       |           |              |                    |                     |
| Showing results for '603'            |                                      | Category                                | Туре               | Value      |       |           |              |                    |                     |
| Formela LIAC Oida ACLI Ant           |                                      | Misconduct 🗸                            | Yellow             | Select One | · · · |           |              |                    |                     |
| remale 010 - Gins 100 1st            |                                      |                                         |                    |            |       |           |              |                    |                     |
| Match #603 03/25/22 19:15 EDT        |                                      | Notes                                   |                    |            |       |           |              |                    | Trinity Sports Park |
| Team                                 |                                      |                                         |                    |            |       |           |              |                    | Score               |
| Indy Premier 06G Elite III (H)       |                                      |                                         |                    |            |       |           | 🕈 Injury (0) | <b>#</b> Other (0) | 0                   |
|                                      |                                      |                                         |                    |            | h     | -         | Million (0)  | dt Olher (4)       |                     |
| Indiana Fire Juniors 2006G White (A) |                                      |                                         |                    |            |       |           | ♥ injury (U) | ≢ Uther (1)        | 1                   |
| Upload Game Sheet                    |                                      |                                         |                    |            |       |           |              |                    | Save                |
|                                      |                                      |                                         |                    |            | Save  |           |              |                    |                     |
| nennec() =                           |                                      |                                         | _                  | _          |       |           |              |                    |                     |
| All Indiana Fire Juniors 2006G White | : (A) Indy Premier OGG Elite III (H) |                                         |                    |            |       |           |              |                    |                     |
| Team                                 | Who                                  | Category                                | Туре               |            | Value | Min       | Match Number | Notes              |                     |
| Indiana Fire Juniors 2006G White     |                                      | Minute                                  | ④ Fair Play Rating |            | 5     | 36        | 603          | NAte               |                     |
|                                      |                                      |                                         |                    |            |       |           |              |                    |                     |
|                                      |                                      |                                         |                    |            |       |           |              |                    |                     |
|                                      |                                      |                                         |                    |            |       |           |              |                    |                     |
|                                      |                                      |                                         |                    |            |       |           |              |                    |                     |

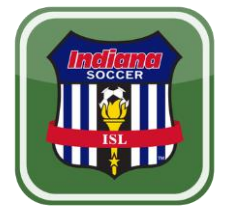

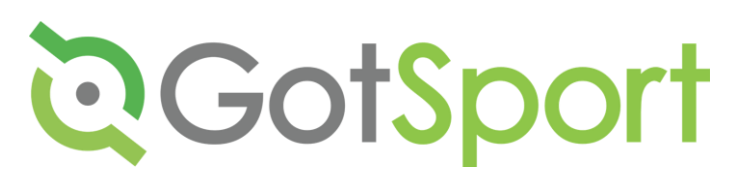

# Reporting Yellow/Red Card

- After Hitting Yellow/Red/Injury /Other Button you get this popup.
- Make sure you select the correct team/player or "other".
- You must include the following in the information:
  - Minutes, category, type, value
- Also, fill out the NOTES box with additional information if needed before saving.

| Háth Number   Káth Number Centor Age Group Dielon Forn Date To Date   683 Seed Ore. Seed Ore. Nore selected - Image: Seed Ore. Seed Ore.   Carl Seed Seed Ore. Seed Ore. Nore selected - Image: Seed Ore.   Store only past games without score Seed Ore. Seed Ore. Seed Ore.                                                                                                    | ISL SPRING 202                 | 22 ALL AGES & DIVISIONS               |                 |             |                           |                        |            | Home Website | e Register Fields  | Clubs Scoring Input |
|----------------------------------------------------------------------------------------------------|--------------------------------|---------------------------------------|-----------------|-------------|---------------------------|------------------------|------------|--------------|--------------------|---------------------|
| Bits Setch Ore     Bits     Setch Ore     Setch Ore     Setc                                                                                                    | Match Number                   | Gender                                |                 | Ane Groun   | n                         | hilicion               | From Date  |              | To Date            |                     |
| with and the sector of the sector of the                   |                                | Relat One                             |                 | Relact One  |                           | Nono colocted -        | TIOIT Date |              | TO Date            |                     |
| Search  Search  Searc  | Clear Search                   | Stick Olic                            | ¥               | Seleti Olle | v                         | INUIIE SEIEULEU *      |            |              |                    |                     |
| Sour only past games without score           Sour only past games without score           wring results for 100*           Female U16 - Grits 16U 1st           Math HSXX 00025022 19 15 EDT           Timely Spore           Indy Femier (SG Erie III (H)           Index File Junicy 20063 White (A)           Upped Game Street           VEW ALL (1) (II)           Index File Junicy 20065 White (A)           With Calegory           With Calegory           With Calegory                                                                                                    |                                |                                       |                 |             |                           |                        |            |              |                    |                     |
| Deference Union Source Sheet                                                                                                    |                                |                                       |                 |             |                           |                        |            |              |                    | Search              |
| owing results for 100*                                                                                                    | Show only past games withou    | ut score                              |                 |             |                           |                        |            |              |                    |                     |
| Female U16 - Girls 16U 1st     Match #600 0026522 19:15 EDT     Team     Indy Pemier 06G Eite III (H)     Indana Fre Juniors 2006G White (A)     VIEW ALLL (1) III     All     Indana Fre Juniors 2006G White (A)     Who   Category     Type     Vielw AllL (1) III     Who     Category     Type     Vielw All Category     Type     Vielw All Match Number     Notes                                                                                                    | owing results for '603'        |                                       |                 |             |                           |                        |            |              |                    |                     |
| Match #803 002822 19 15 EDT     Tinhly Sport       Team     Implement 06G Etite III (H)     Implement 06G Etite III (H)     I                                                                                                    | Female U16 - Girls 160         | U 1st                                 |                 |             |                           |                        |            |              |                    |                     |
| Team     Indy Premier 06G Elite III (H)     If Yelow (I)     Red (I)     If Nairy (I)     If Other (I)       Indiana Fire Juniors 2006G White (A)     If Yelow (I)     If Yelow (I)     Red (I)     If Nairy (I)     If Other (I)       Upload Game Sheet     If Yelow (I)     If Yelow (I)     If Yelow (I)     If Yelow (I)     If Yelow (I)     If Yelow (I)       VIEW ALL (I) III     If Yelow (I)     If Yelow (I)     If Yelow (I)     If Yelow (I)     If Yelow (I)       All     Indiana Fire Juniors 2006G White (A)     Indy Premier 06G Elite III (H)     If Yelow (I)     If Yelow (I)       Team     Who     Category     Type     Value     Nin     Match Number                                                                                                    | Match #603 03/25/22 19:15 EC   | DT                                    |                 |             |                           |                        |            |              |                    | Trinity Sports Park |
| Indy Premier 06G Elle III (H)       If Yellow (I)       Red (I)       V loury (I)       If Other (I)         Indana File Junios 2005G White (A)       If Yellow (I)       Red (I)       V loury (I)       If Other (II)         Upload Game Sheet       If Yellow (I)       Red (I)       V loury (I)       If Other (II)       If         VEW ALL (1) III       If Indana File Junios 2006G White (A)       Indy Premier 06G Elle III (H)       If Indana File Junios 2006G White (A)       Indy Premier 06G Elle III (H)         Team       Who       Category       Type       Value       Nin       Match Number       Notes                                                                                                    | Team                           |                                       |                 |             |                           |                        |            |              |                    | Score               |
| Indana Fire Juniors 2006G White (A) A Other III (A) A Other IIII (A) A Other III (A) A Other IIII (A) A Other III (A) A Other III (A) A Other III (A) A Other  | Indy Premier OGG Elite III (H) | )                                     |                 |             | ellow (0)                 | Red (0)                |            | 🛡 Injury (0) | Other (0)          |                     |
| Upcad Game Sheet UEW ALL (1)  Al Indana Fire Juniors 2006G White (A) Indy Premier 06G Elite III (H) Team Who Category Type Value Min Match Number Notes                                                                                                    | Indiana Fire Juniors 2006G V   | Nhite (A)                             |                 |             | <mark>-</mark> Yellow (0) | <mark>e</mark> Red (0) |            | 🕫 injury (0) | <b>*</b> Other (** | 1                   |
| VEW ALL (1) Image and the second second seco | Upload Game Sheet              |                                       |                 |             |                           |                        |            |              |                    | Save                |
| All Indiana Fire Juniors 2006G White (A) Indy Premier 06G Elite III (H) Team Who Category Type Value Min Match Number Notes                                                                                                    | VIEW ALL (1) 🔳                 |                                       |                 |             |                           |                        |            |              |                    |                     |
| Team Who Category Type Value Min Match Number Notes                                                                                                    | All Indiana Fire Juni          | iors 2006G White (A) Indy Premier 06G | G Elite III (H) |             |                           |                        |            |              |                    |                     |
| _                                                                                                    | Team                           |                                       | Who             | Category    | Туре                      | Value                  | Min        | Match Number | Notes              |                     |
| Indiana Fire Juniors 2006G White                                                                                                    | Indiana Fire Juniors 20060     | G White                               |                 | Minute      | 쇼 Fair Play Rating        | j 5                    | 36         | 603          | NAte               | 1                   |
|                                                                                                    |                                |                                       |                 |             |                           |                        |            |              |                    |                     |

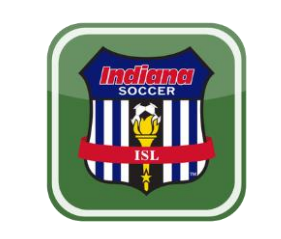

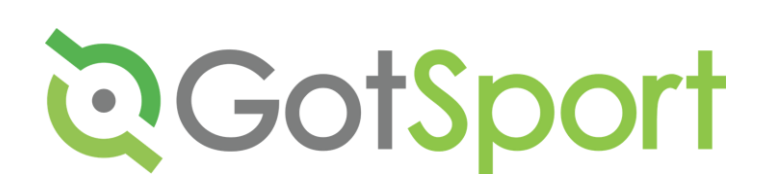

#### Reporting Yellow/ Red Card

 If you do not see the note after hitting save, then you did not record card/injury/other category correctly.